## Keamanan Sistem dan Jaringan Komputer

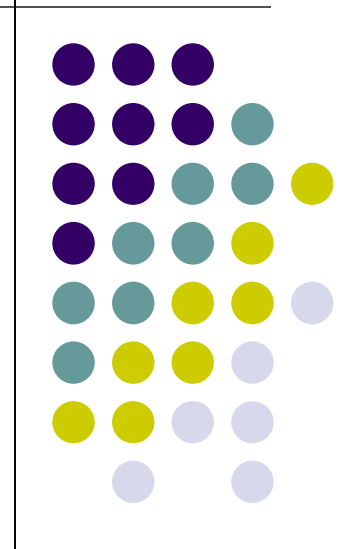

#### Klafisifikasi Keamanan Sistem Informasi

menurut David Icove

Fisik (physical security)

Manusia (people / personel security)

Data, media, teknik komunikasi

Kebijakan dan prosedur (policy and procedures)

Umumnya orang-orang hanya terfokus pada bagian ini

# Berdasarkan Elemen System

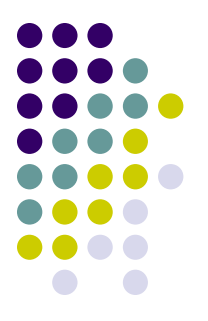

- Network security
  - difokuskan pada saluran (media) pembawa informasi atau jalur yang dilalui.
- Application security
  - difokuskan pada aplikasinya sistem tersebut, termasuk database dan servicesnya.
- Computer security
  - difokuskan pada keamanan dari komputer pengguna (end system) yang digunakan untuk mengakses aplikasi, termasuk operating system (OS)

## **Security Principles**

Menurut Jay Ramachandran pada bukunya "Designing Security Architecture Solutions"

- Authentication
- Authorization atau Access Control
- Privacy / confidentiality
- Integrity
- Availability
- Non-repudiation
- Auditing

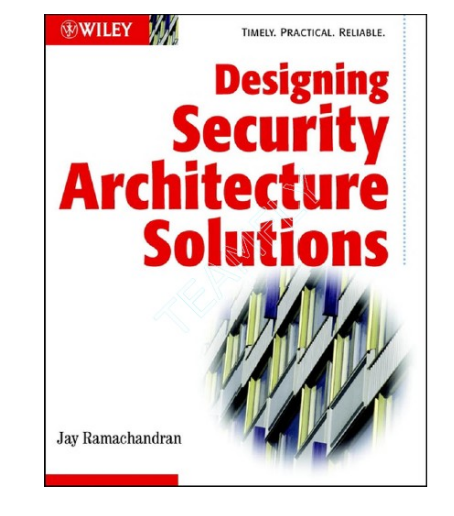

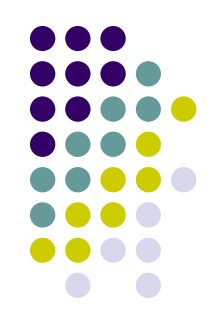

### Authentication

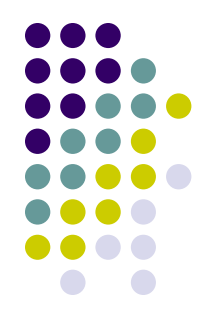

- Menyatakan bahwa data atau informasi yang digunakan atau diberikan oleh pengguna adalah asli milik orang tersebut, begitu juga dengan server dan sistem informasi yang diakses.
- Serangan pada jaringan berupa DNS Corruption atau DNS Poison, terminal palsu (spooffing), situs aspal dan palsu, user dan password palsu.
- Countermeasure : Digital Signature misalnya teknologi SSL/TLS untuk web dan mail server.

### Authorization atau Access Control

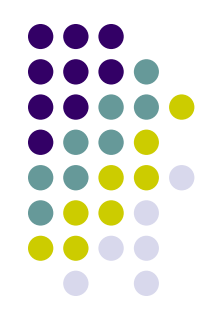

- Pengaturan siapa dapat melakukan apa, atau dari mana menuju kemana. Dapat menggunakan mekanisme user/password atau mekanisme lainnya.
- Ada pembagian kelas atau tingkatan.
- Implementasi : pada "ACL" antar jaringan, pada "ACL" proxy server (mis. pembatasan bandwidth/delaypools).

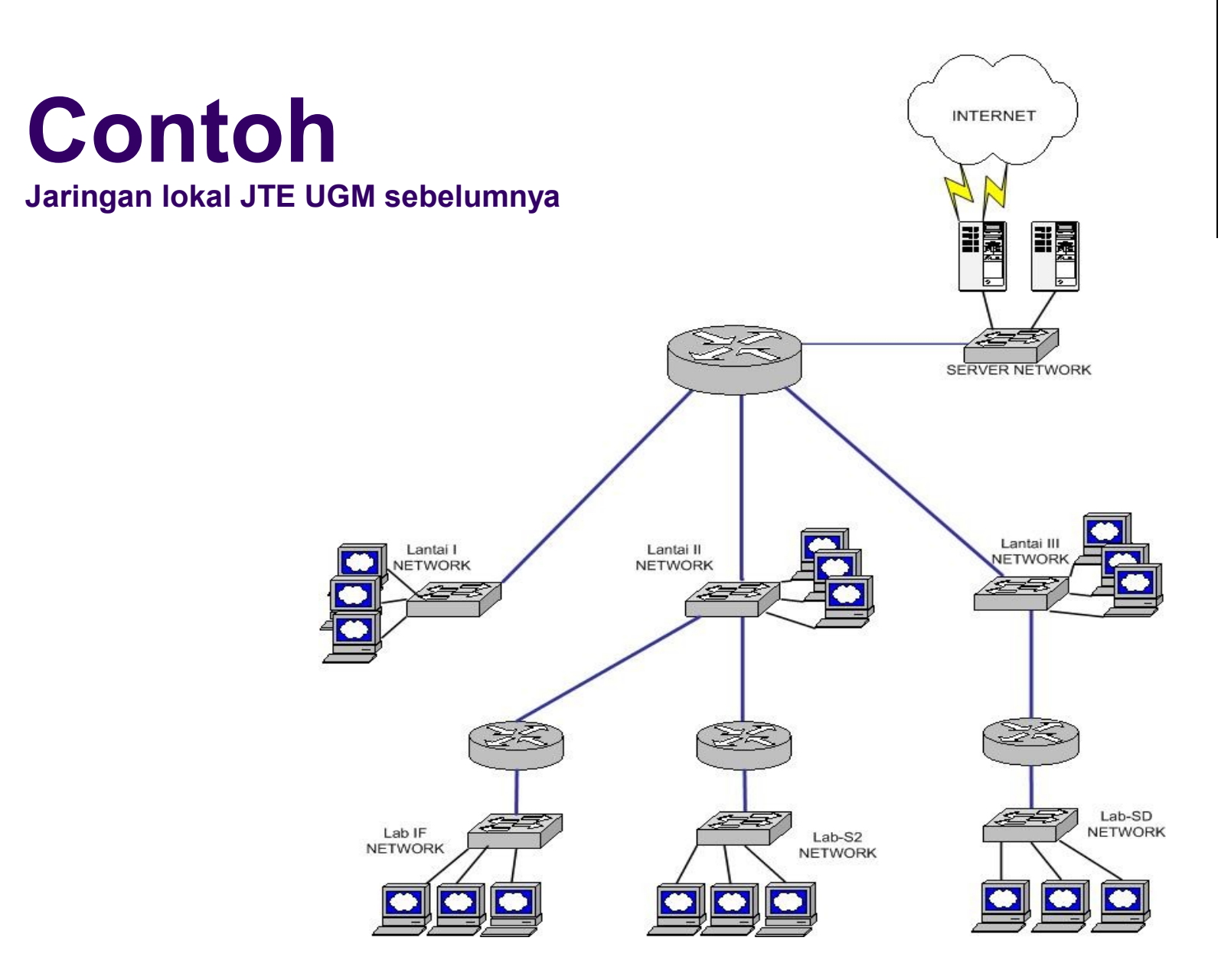

Network Security - Josua M. Sinambela

#### **Contoh** Jaringan lantai I JTE UGM sebelumnya

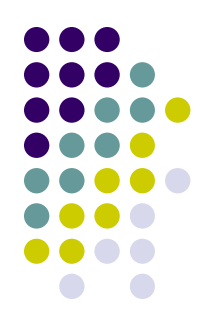

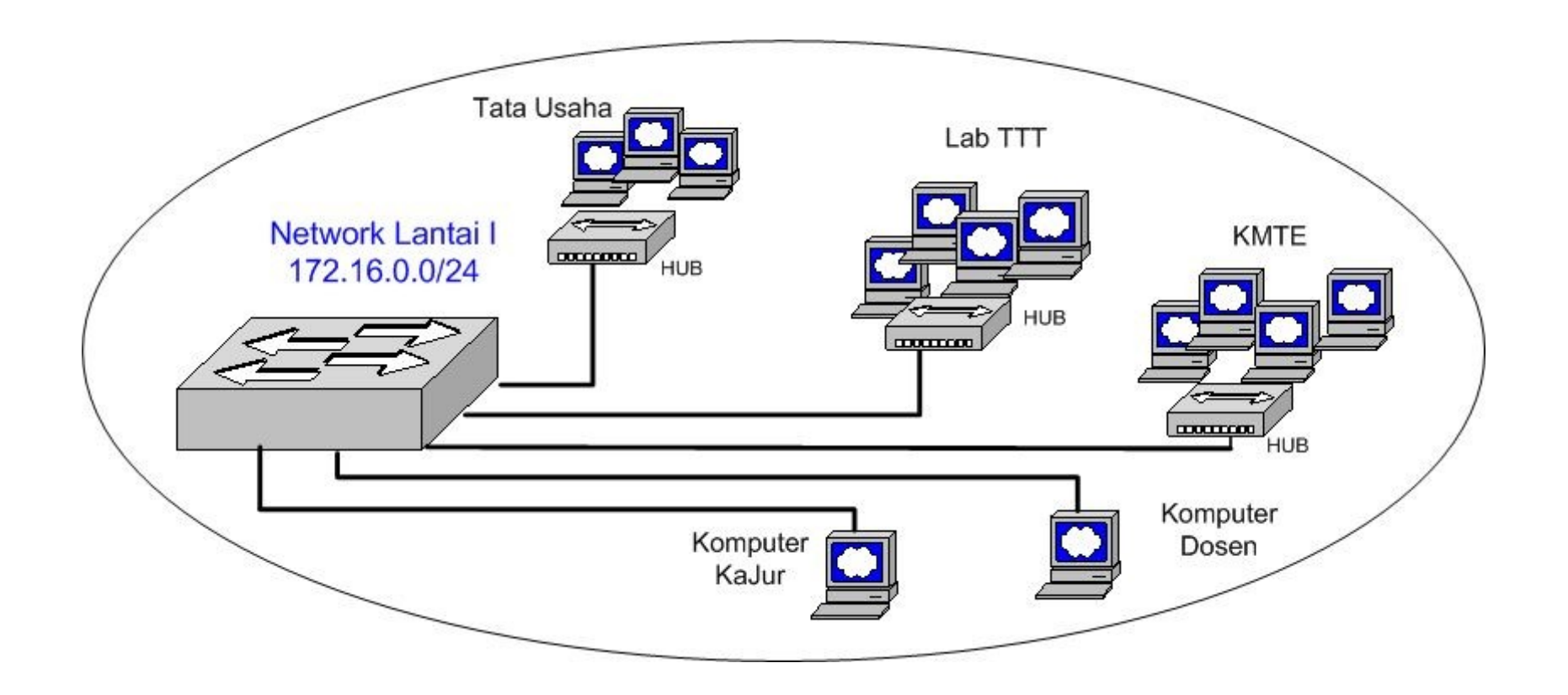

#### **Contoh** Jaringan Lokal JTE UGM saat ini

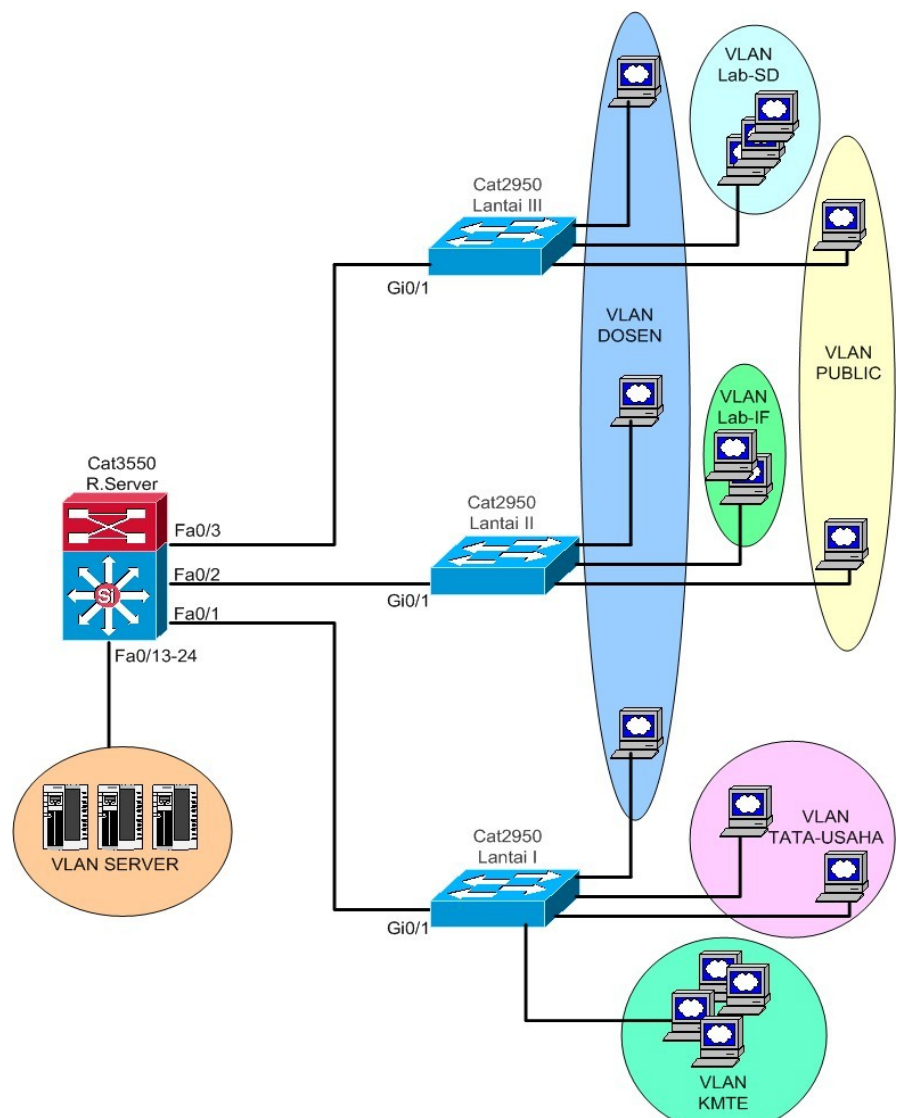

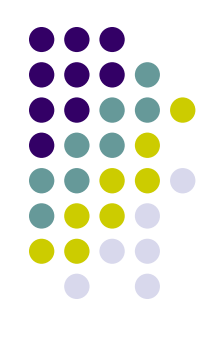

#### **Contoh** VLAN pada switch lantai I JTE UGM

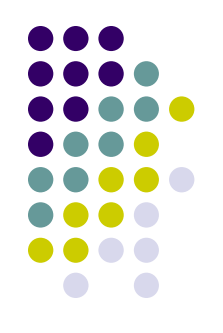

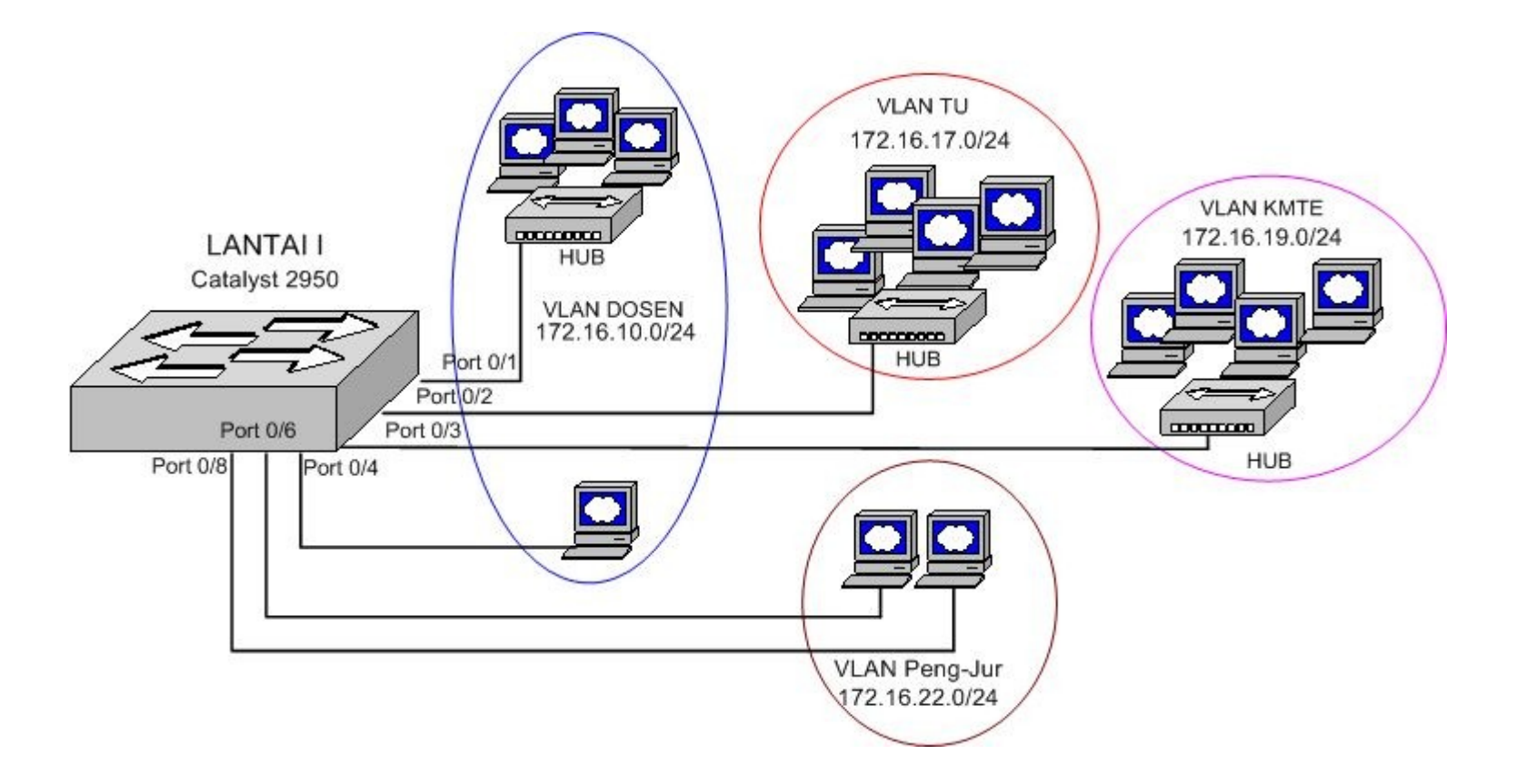

### **Privacy/confidentiality**

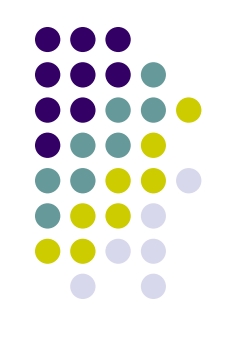

- Keamanan terhadap data data pribadi, messages/pesan-pesan atau informasi lainnya yang sensitif.
- Serangan pada jaringan berupa aktifitas sniffing (menyadap) dan adanya keylogger. Umumnya terjadi karena kebijakan/policy yang kurang jelas. Admin atau ISP nakal ??
- Coutermeasure : gunakan teknologi enkripsi/kriptografi.

## Integrity

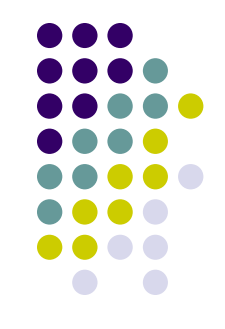

- Bahwa informasi atau pesan dipastikan tidak dirubah atau berubah.
- Serangan pada jaringan dapat berupa aktifitas spoofing, mail modification, trojan horse, MITM Attack.
- Countermeasure : dengan teknologi digital signature dan Kriptografi spt PGP, 802.1x, WEP, WPA

## **Availability**

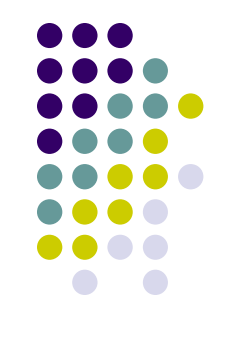

- Keamanan atas ketersediaan layanan informasi.
- Serangan pada jaringan: DoS (denial of services) baik disadari/sengaja maupun tidak. Aktifitas malware, worm, virus dan bomb mail sering memacetkan jaringan.
- Countermeasure : Firewall dan router filtering, backup dan redundancy, IDS dan IPS

### **Non-repudiation**

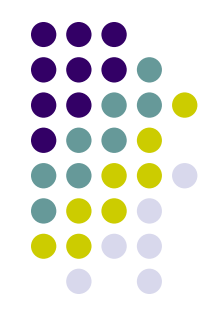

- Menjaga agar jika sudah melakukan transaksi atau aktifitas online, maka tidak dapat di sangkal.
- Umumnya digunakan untuk aktifitas e-commerce. Misalnya email yang digunakan untuk bertransaksi menggunakan digital signature.
- Pada jaringan dapat menggunakan digital signature, sertifikat dan kriptografi.
- Contoh kasus, smtp.ugm.ac.id ?? Setiap pengguna di jaringan lokal UGM dapat menggunakannya tanpa adanya authentikasi.

## Auditing

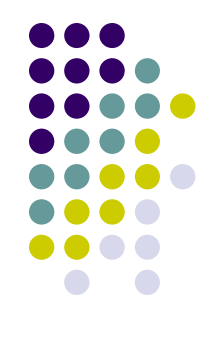

- Adanya berkas semacam rekaman komunikasi data yang terjadi pada jaringan untuk keperluan audit seperti mengidentifikasi serangan serangan pada jaringan atau server.
- Implementasi : pada firewall (IDS/IPS) atau router menggunakan system logging (syslog)

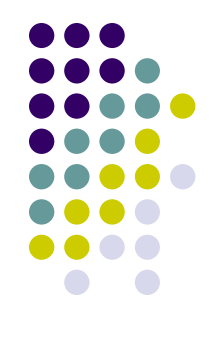

#### Contoh file Logging dari Cisco Router/Catalyst

[root@spyder cisco]# tail -f /var/log/cisco/log.cisco Feb 28 14:48:51 cat3550 111063: 5w5d: %SEC-6-IPACCESSLOGP: list 103 permitted udp 172.16.16.113(1027) -> 172.20.2.3(53), 14 packets Feb 28 14:48:54 cat3550 111064: 5w5d: %SEC-6-IPACCESSLOGP: list 103 permitted tcp 172.16.19.103(3219) -> 216.200.68.150(21), 1 packet Feb 28 14:48:58 cat3550 111065: 5w5d: %SEC-6-IPACCESSLOGP: list 103 permitted udp 172.16.80.104(2782) -> 172.20.2.3(53), 1 packet Feb 28 14:49:07 cat3550 111066: 5w5d: %SEC-6-IPACCESSLOGP: list 103 permitted udp 172.16.16.114(1036) -> 172.20.2.3(53), 1 packet Feb 28 14:49:15 cat3550 111067: 5w5d: %SEC-6-IPACCESSLOGP: list 103 permitted udp 172.16.19.158(1025) -> 172.20.2.3(53), 1 packet Feb 28 14:49:36 cat3550 111068: 5w5d: %SEC-6-IPACCESSLOGP: list 103 permitted udp 172.16.16.101(1434) -> 172.20.2.3(53), 1 packet Feb 28 14:49:38 cat3550 111069: 5w5d: %SEC-6-IPACCESSLOGP: list 103 permitted udp 172.16.10.114(1026) -> 172.20.2.3(53), 1 packet Feb 28 14:49:41 cat3550 111070: 5w5d: %SEC-6-IPACCESSLOGP: list 103 permitted udp 172.16.16.116(1031) -> 172.20.2.3(53), 3 packets Feb 28 14:49:42 cat3550 111071: 5w5d: %SEC-6-IPACCESSLOGP: list 103 permitted udp 172.16.13.102(1208) -> 172.20.2.3(53), 1 packet Feb 28 14:50:10 cat3550 111072: 5w5d: %SEC-6-IPACCESSLOGP: list 103 permitted tcp 172.16.80.104(2787) -> 209.133.111.198(21), 1 packet

#### Contoh hasil audit file logging dengan script perl

#### [root@spyder cisco]# **perl logscan.pl** Laporan koneksi yang ditolak (denied):

| 13: 172.16.10.106 ->       | 172.16.10.255 udp port 137   |
|----------------------------|------------------------------|
| 4: 172.16.16.101 ->        | 172.16.16.255 udp port 137   |
| 3: 172.16.10.106 ->        | 216.152.244.84 tcp port 80   |
| 2: 172.16.10.106 ->        | 221.142.186.37 tcp port 445  |
| 2: 172.16.16.115 ->        | 216.49.88.118 tcp port 80    |
| 1: 172.16.19.158 ->        | 213.61.6.18 tcp port 50131   |
| 1: 172.16.16.114 ->        | 120.40.59.62 tcp port 445    |
| 1: 172.16.10.106 ->        | 172.16.171.5 tcp port 445    |
| 1: 172.16.16.101 ->        | 87.216.223.241 tcp port 445  |
| 1: 172.16.16.113 ->        | 61.101.124.133 tcp port 445  |
| 1: 172.16.10.106 ->        | 149.162.106.255 tcp port 445 |
| 1: 172.16.10.106 ->        | 185.38.118.127 tcp port 445  |
| 1: 172.16.16.101 ->        | 195.193.221.99 tcp port 445  |
| 1: 172.16.16.113 ->        | 102.160.175.170 tcp port 445 |
| 1: 172.16.16.101 ->        | 123.123.142.84 tcp port 445  |
| Port port tujuan yang dite | blak:                        |
| 370: tcp <i>port</i> 445   |                              |
| 18: udp <i>port</i> 137    |                              |
| 8: tcp <i>port</i> 80      |                              |
| 2: udp <i>port</i> 138     |                              |
| 1: tcp <i>port</i> 50131   |                              |
| Alamat IP Asal yang mel    | akukan pelanggaran:          |
| 177: 172.16.10.106         |                              |
| 127: 172.16.16.101         |                              |
| 70: 172.16.16.113          |                              |
| 17: 172.16.16.114          |                              |
| 2: 172.16.16.115           |                              |
| 1: 172.16.19.124           |                              |
| 1: 172.16.19.103           |                              |
| 1: 172.16.19.158           |                              |
| 1: 172.16.19.100           |                              |
| 1: 172.16.24.102           |                              |
| 1: 172.16.80.14            |                              |
| [root@spyder cisco]#       |                              |

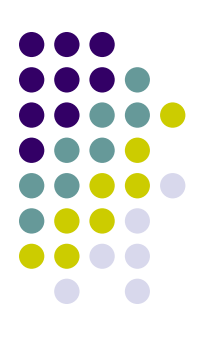

#### **Praktik dan Tugas:** Penggunaan PGP dengan GnuPG pada Webmail

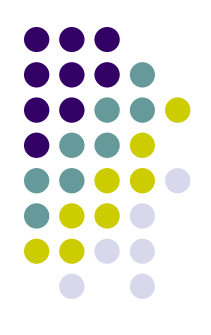

#### Buka https://mti.ugm.ac.id/pgp/ Login dengan account mail masing masing Klik Option , Klik GPG Plugin Options Klik Keyring Management Functions

Target :

 Setiap peserta harus mampu membuat Public key dan Passphrase ( sebagai Private key ).

Peserta dapat mengirimkan email bertanda tangan digital kepada orang lain (rekannya)

Peserta dapat mengirimkan email terenkripsi ke pada rekan lain

Peserta dapat membuka email terenkripsi yang dikirimkan menggunakan public key masing masing